## 11-10. スマートフォンで利用できるeバンクサービス [Q&A]

スマートフォン(タブレット)からご利用いただけるeバンクサービスは、アプリとスマートフ ォン版およびPC版の3種類がございます それぞれにログインしていただく画面やご利用いただけるサービスが異なっておりますので、お 客さまのご希望される操作によっては、システムをお切り替えいただく場合がございます ~PC版への切り替えは、次ページをご覧ください

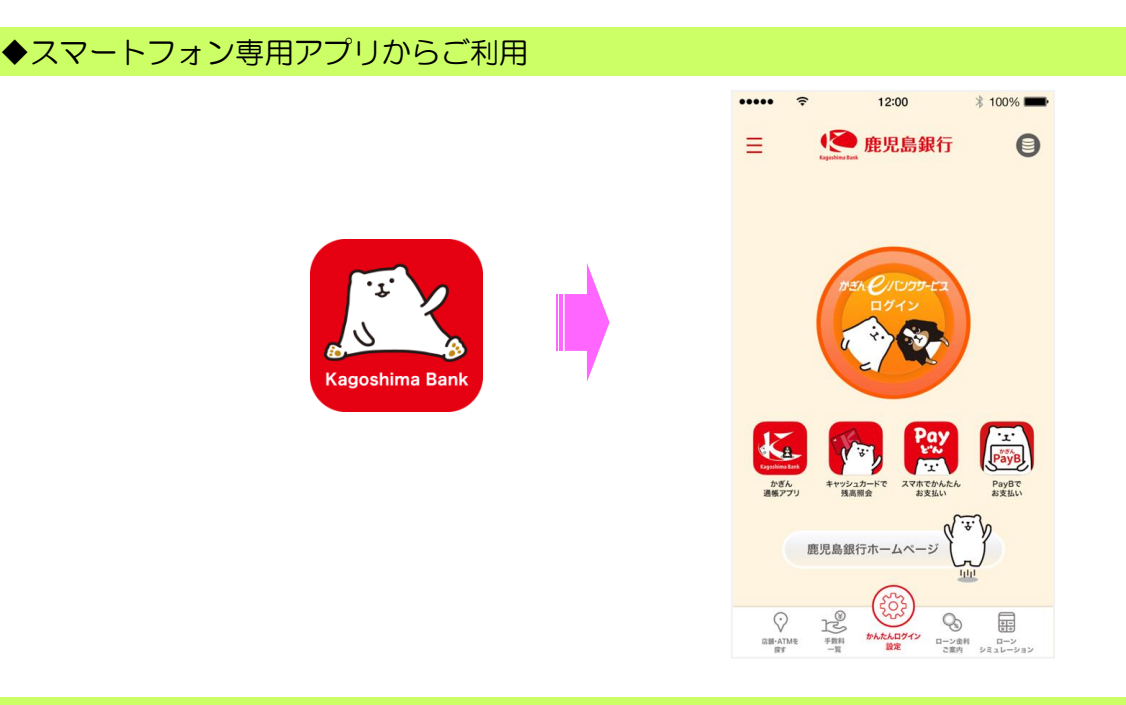

◆スマートフォン版~「鹿児島銀行」を検索してからご利用

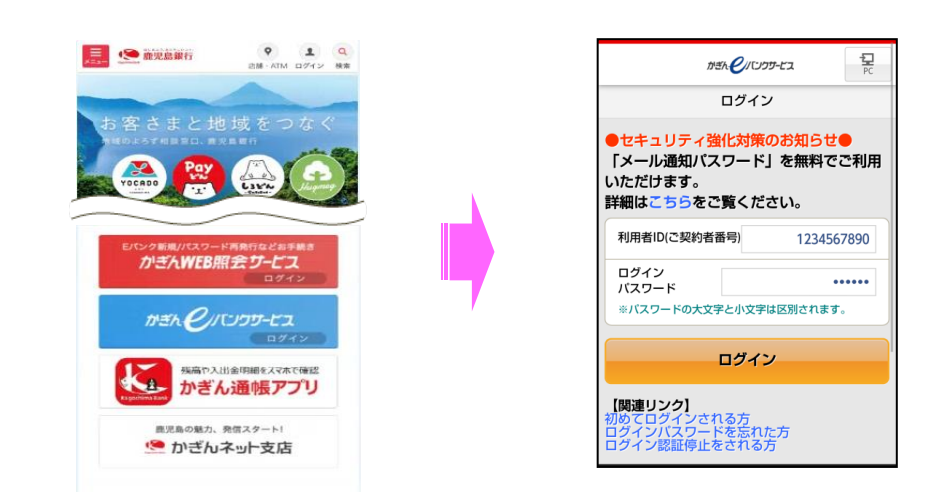

◆PC版~「鹿児島銀行」を検索してからご利用

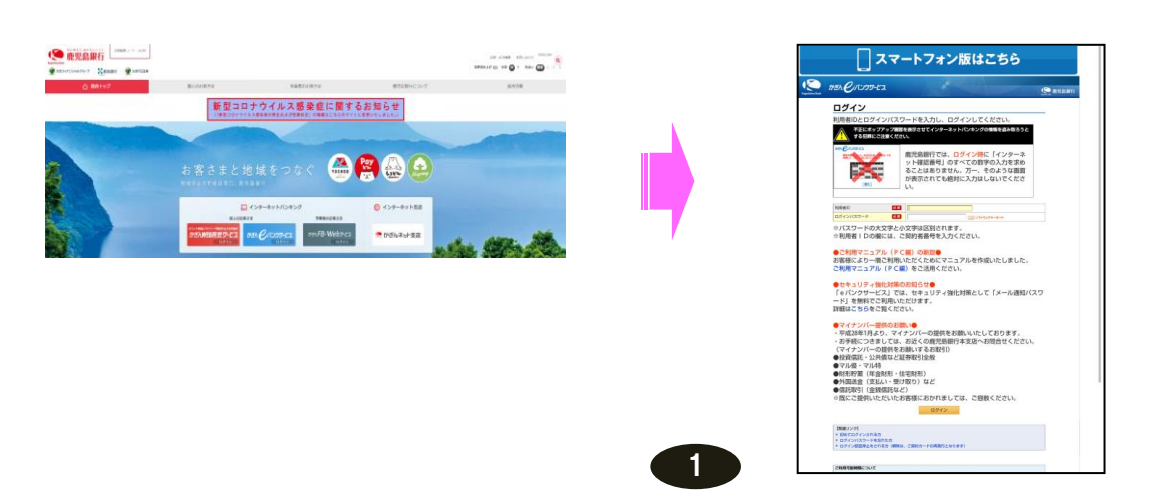

◆ログイン前

| かぎた <mark>C</mark> ノバンフジ                 | <b>דב</b><br>ארבי |                   |
|------------------------------------------|-------------------|-------------------|
| ログイン                                     |                   | こちらをタップしますと、「PC版」 |
| ●セキュリティ強化対策のお知らせ●<br>「メール通知パスワード」を無料でご利用 |                   | へ切り替えできます         |
| いただけます。<br>詳細はこちらをご覧ください。                |                   |                   |
| 利用者ID(ご契約者番号)                            | 1234567890        |                   |
| ログイン<br>パスワード                            | •••••             |                   |
| ※パスワードの大文字と小文字は                          | は区別されます。          |                   |
| ログイン                                     |                   |                   |
| 【関連リンク】<br>初めてログインされる方                   | - 5               |                   |

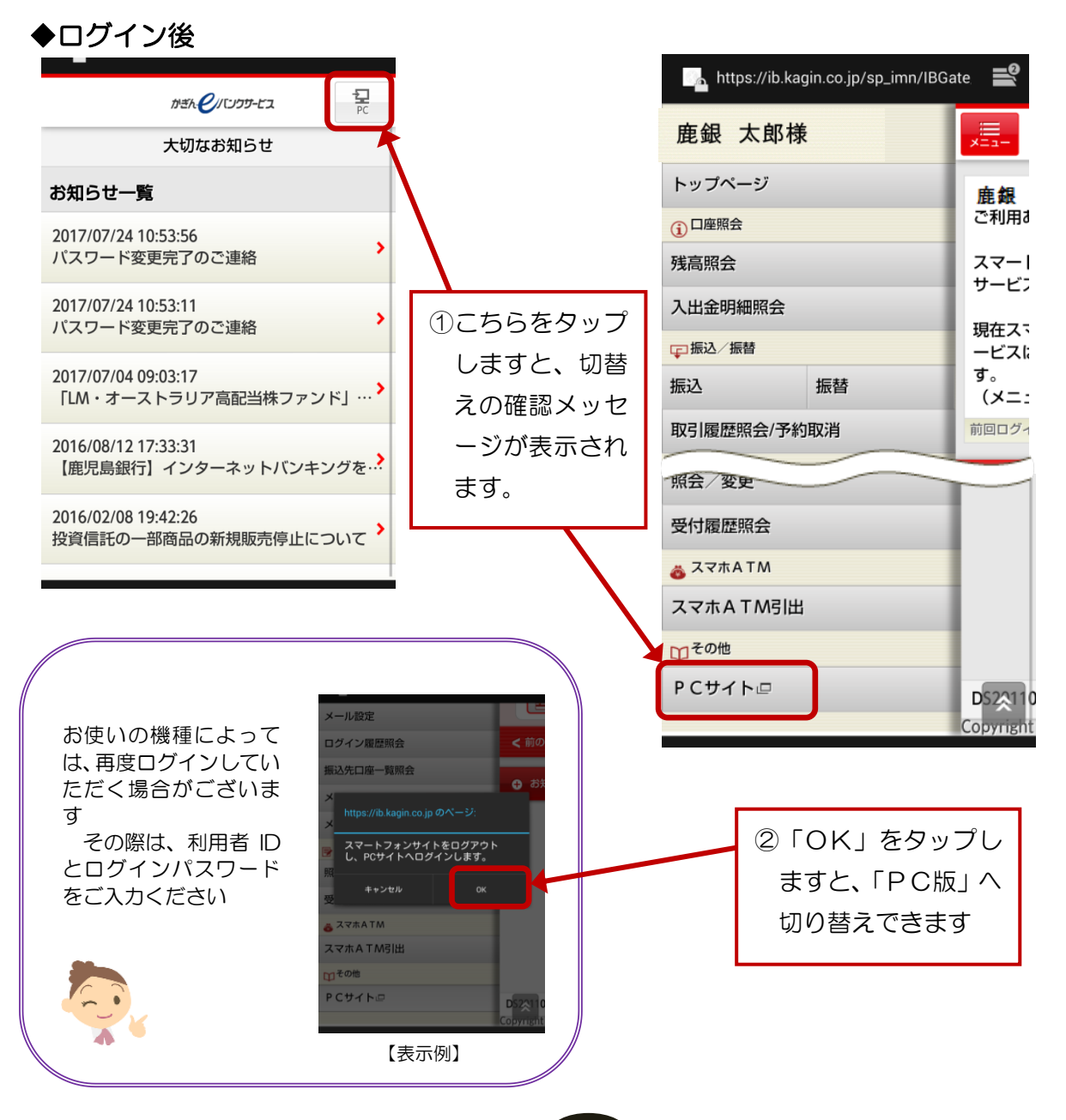

2

## << アプリから PC 版への切り替え >>

## ◆ログイン前

| 14:44 🔺 엔 엔 ଏ • (ඊ 🕕 영 🗢 📋 63%                                          |                                     |
|-------------------------------------------------------------------------|-------------------------------------|
| איזה פונטאל פון איז איז איז איז איז איז איז איז איז איז                 |                                     |
|                                                                         |                                     |
|                                                                         | ③こちらをタップしますと、切り替えの                  |
| ●鹿児島銀行を名乗る偽メールにご注意ください●                                                 | 確認メッヤージが表示されます                      |
| 本文に記載されたリンク先の偽画面へお客さま情報                                                 |                                     |
| <わしく  ▲                                                                 |                                     |
| ●ご利服の構成の目的では、「「」の「」の「」の「」の「」の「」の「」の「」の「」の「」の「」の「」の「」の                   |                                     |
| マニュン このリンクはブラウザから開かれま                                                   |                                     |
| す。<br>●振込<br>移動してもよろしいですか?                                              |                                     |
| 振込限! (3001) が必要                                                         |                                     |
| です。<br>・メープ i法はこ                                                        |                                     |
| ちら はい いいえ                                                               | ④「けい」をわいづしますと                       |
| e バンクセンターフリーダイヤル 0120-892-710 親                                         | (4) TRUI 2397029C                   |
| 行営業日9:00~18:00                                                          | 「PC 版」へ切り替えできま                      |
| 利用者ID(ご契約者番号)<br>タップして入力                                                | ਰ                                   |
| ログインタップして入力                                                             | 5                                   |
| *パスワードの大文字と小文字は区別されます。                                                  |                                     |
|                                                                         |                                     |
|                                                                         |                                     |
|                                                                         |                                     |
| ▶ログイン後                                                                  |                                     |
| 14:55 😵 🗷 💔 🗃 • 🛛 🗇 🕫 🎓 🗇 🖄                                             |                                     |
| איזה פונטאשרבא בייניטא איזא פון איזא איז איז איז איז איז איז איז איז אי |                                     |
| 大切なお知らせ                                                                 |                                     |
|                                                                         | しこちちをダッノしますと、切り替                    |
| お知らて一覧                                                                  | えできない旨のメッセージが表示                     |
| 2022/06/03 11:48:44                                                     | されますので、確認後「〇K」を                     |
|                                                                         |                                     |
| 2022/04 鹿児島銀行<br>セキュー 「PCサイト」は本マプリからはず <sup>0およ…</sup>                  | タップします                              |
| 利用できません。                                                                |                                     |
| 一部投ぎ<br>上で、「ホーム」から、「鹿児島銀                                                |                                     |
| 行ホームページ」をタップしご利用                                                        |                                     |
| 【鹿児』 くたさい。 女認証…                                                         | 〃<br>アプリでは ログイン後に PC 版への切り基えはできません  |
| 2022/0                                                                  |                                     |
| E20                                                                     |                                     |
|                                                                         |                                     |
| 鹿児島銀行スマホアフリ 「声秋認証機能」利用期間…                                               |                                     |
| 2022/02/01 13:10:01<br>毎児島銀行スマホアプリ 「声紋認証機能」座止のご                         | ※鹿児皀銀行ホームページからのログイン方法は マニュア         |
|                                                                         | 川の「2-2」はいめてのログイン(ホームページ編(フマホ        |
| 2021/12/15 12:03:59                                                     | いの「とこ、はしいていコントン(ホーム・ベーン・・・・)        |
|                                                                         |                                     |
|                                                                         | 【ログアウト方法】                           |
|                                                                         |                                     |
|                                                                         |                                     |
|                                                                         | ①・ロノアワド」 <u>彼</u> タッノしてロクアワト<br>またけ |
|                                                                         | &/                                  |
|                                                                         | ②ホームアイコンのなり、プレイトップ両面に漂起             |
|                                                                         | ※ログイン後にホーム画面に遷移すると ログイン情報はクリア       |
|                                                                         | されます(ログアウト状態)                       |
|                                                                         |                                     |
|                                                                         |                                     |
|                                                                         |                                     |

3